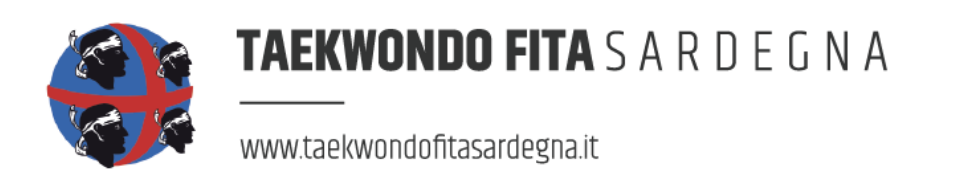

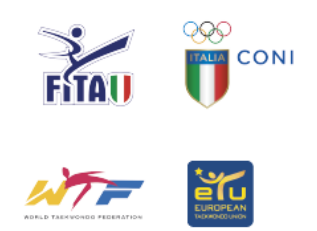

Prot. 13/19 del 01/05/2019

# CAMPIONATO REGIONALE TAEKWONDO SARDEGNA 2019.

LUOGO: OLBIA (SS) Presso Geovillage

DATA: 25/26 Maggio 2019.

ORARIO: Ore 08:40 inizio.

INDIRIZZO: Geovillage Sport & Wellness Resort - direzione Olbia/Golfo Aranci, strada panoramica Nord.

STRUTTURA SPORTIVA: Palaltogusto

ORGANIZZAZIONE: Comitato Regionale F.I.TA. Sardegna.

PRESIDENTE: Prof.ssa Zucca Ornella.

CONTATTI: e-mail: info@taekwondofitasardegna.it

SITO WEB: www.taekwondofitasardegna.it

CONTATTI CELL. : +39 3207134409 / +39 -3276537928 / +39 -3405505326

### **PARTECIPANTI**

Al campionato potranno partecipare tutte le società della regione Sardegna regolarmente affiliate alla F.I.TA. per l'anno sportivo in corso, gli atleti dovranno essere in regola con il tesseramento e con la certificazione sanitaria che ne attesti l'idoneità alla pratica agonistica del Taekwondo (Regolamento in vigore F.I.TA. - W.T.).

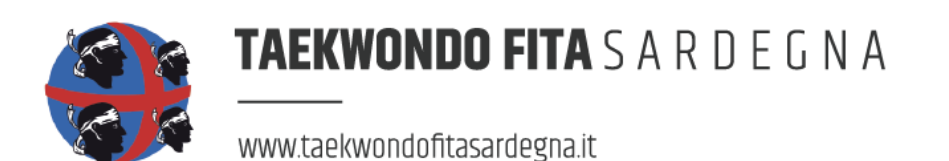

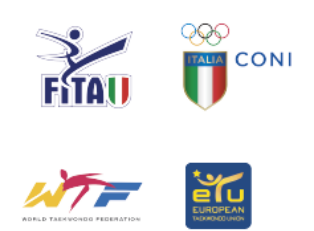

# CATEGORIE AMMESSE ALLA GARA:

- Esordienti "A" nati dal 2010 al 2011
- Cadetti "B" nati dal 2008 al 2009
- Cadetti "A" nati dal 2005 al 2007
- Juniores nati dal 2002 al 2004
- Seniores nati dal 1984 al 2002

## **GRADI CINTURA**

| Esordienti A: | (Bianche/Gialle) - (Verdi/Blu) - (Rosse/Rosse). |
|---------------|-------------------------------------------------|
| Cadetti A/B:  | (Bianche/Gialle) (Verdi/Blu) - (Rosse/Nere).    |
| Junior –      | (Bianche/Gialle) - (Verdi/Blu) - (Rosse/Nere).  |
| Senior:       | (Bianche/Gialle) - (Verdi/Blu) - (Rosse/Rosse)  |
| Senior:       | (Nere/Nere) - Categorie Olimpiche.              |

## **QUOTE DI ISCRIZIONE**

Il pagamento della quota di iscrizione pari a € 20,00 per tutte le categorie potrà avvenire attraverso le seguenti modalità:

#### A - Bollettino postale: c/c n° 82660044

**Intestato a:** Federazione Italiana Taekwondo - Comitato Regionale Sardegna **Causale:** "Campionato regionale – Sardegna 2019 – 25/26 Maggio."

### B - Bonifico bancario: IBAN: IT24N076010320000082660044

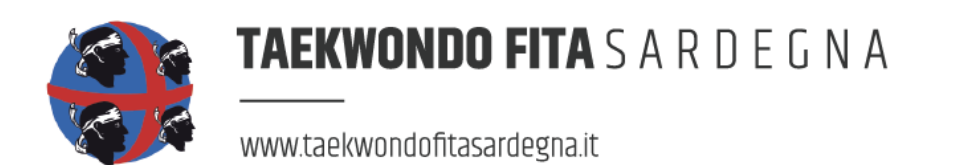

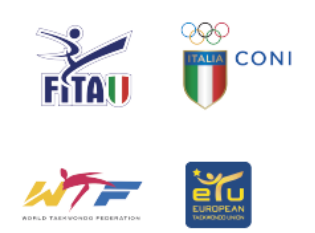

# MODALITA' D'ISCRIZIONE

Le iscrizioni saranno possibili esclusivamente tramite il sito www.tkdtechnology.it

#### Specifiche sulle modalità di iscrizione sul sito in calce alla circolare.

La ricevuta di pagamento dovrà essere inviata contestualmente all'iscrizione degli atleti.

Le iscrizioni pervenute senza la ricevuta di avvenuto pagamento verranno invalidate, dovranno essere trasmesse tramite il proprio account tkdtechnology).

### SCADENZA ISCRIZIONI

Il termine utile per l'invio delle iscrizioni è fissato per le ore 24,00 di LUNEDI 20 MAGGIO 2019

I tabulati verranno pubblicati sul sito <u>TKD TECHNOLOGY</u> nella serata di venerdì per gli atleti in gara sabato e nella serata di sabato per gli atleti in gara la domenica.

Gli atleti soli in categoria saranno accorpati automaticamente nella categoria di peso superiore.

## **REGOLAMENTO:**

# Regolamento W.T. – F.I.TA. 2018

Tutte le protezioni e abbigliamento dovranno essere del tipo omologato W.T. ed i paradenti trasparenti o di colore bianco (Doppio per chi porta apparecchi in entrambe le arcate dentarie)

Per le categorie Cadetti A, Junior e Senior verranno utilizzati i caschetti elettronici forniti dall'organizzazione.

Per le categorie Cadetti "B" ed Esordienti "A" sarà obbligatorio l'uso del caschetto con visiera protettiva, NON FORNITO DALL'ORGANIZZAZIONE. Si rammenta altresì che per le categorie Esordienti A è vietato l'uso del calcio al viso.

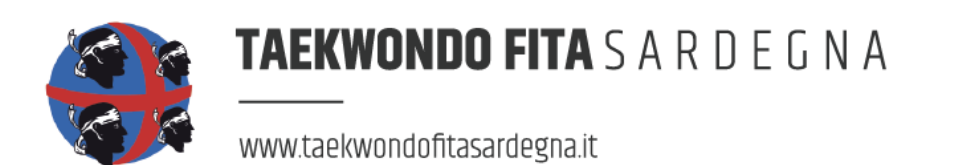

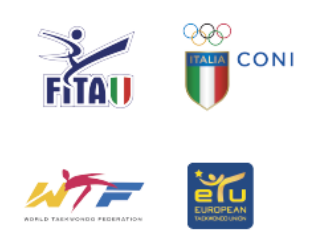

# SISTEMA RILEVAMENTO PUNTI:

Il sistema p.s.s. Electronic Sistem Daedo G.2. con corazze e caschetti elettronici.

## SVOLGIMENTO DELLA GARA:

Si rammenta che per esigente organizzative il seguente organigramma potrebbe subire delle variazioni.

Sabato 25 MAGGIO: Esordienti "A" m/f(Bianche/Gialle),(Verdi/Blu),(Rosse/Rosse).Cadetti "B"m/f(Bianche/Gialle),(Verdi/Blu),(Rosse/Nere).Cadetti "A"m/f(Bianche/Gialle),(Verdi/Blu).

### Domenica 26 MAGGIO:

| Cadetti "A" | m/f | (Rosse/Nere).                                |
|-------------|-----|----------------------------------------------|
| Junior      | m/f | (Bianche/Gialle), (Verdi/Blu), (Rosse/Nere). |
| Senior      | m/f | (Bianche/Gialle) (Verdi/Blu), (Rosse/Rosse). |
| Senior      | m/f | (Nere/Nere), Categorie Olimpiche.            |

## **OPERAZIONI DI PESO:**

Le operazioni di peso per coloro che gareggiano Sabato (la sede verrà comunicata) per tutti coloro che gareggiano domenica la verifica del peso si svolgerà presso la sede di gara, orario verrà comunicato.

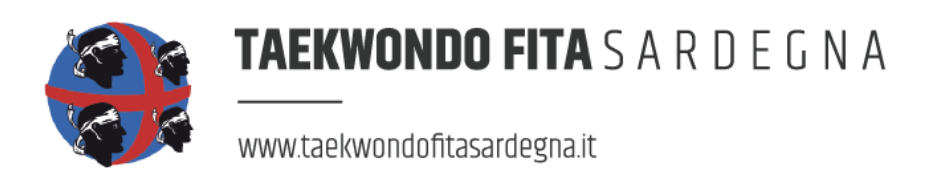

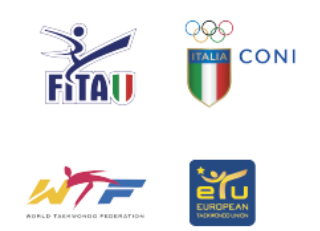

# CAMBIO DI CATEGORIA:

Per ogni atleta che al termine dell'operazione di peso risulti collocarsi in una categoria differente da quella di iscrizione verrà applicata una tassa di € 10.00 da pagarsi direttamente in loco all'ufficiale di gara designato alle operazioni di peso, come da delibera Federale n°15 del 12 Marzo 2016.

### **RESPONSABILITA':**

All'atto della registrazione degli atleti al campionato, il rappresentante legale della società certifica che gli atleti sono in regola con il tesseramento alla F.I.TA. e che tutti i partecipanti sono in possesso di idonea certificazione medica.

Ogni Società è responsabile dei suoi atleti e quindi economicamente, civilmente e penalmente di eventuali danni provocati durante la manifestazione a cose e persone fuori dal quadrato di gara.

Il Comitato organizzatore declina ogni responsabilità per eventuali furti e/o danni a cose e/o persone.

Il Presidente Comitato F.I.TA. Sardegna

Prof.ssa Ornella Jucca

Qui di seguito le procedure per le iscrizioni.

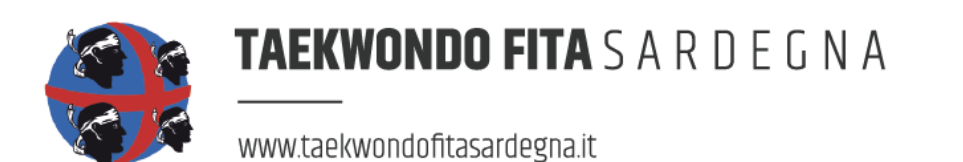

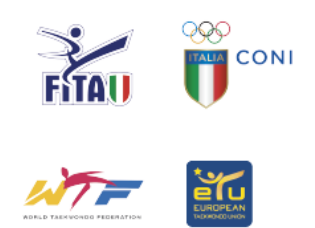

#### PROCEDURA DI ISCRIZIONE

Accedere al sito www.tkdtechnology.it

•

Per chi possedeva un account sul vecchio sito: cliccare il pulsante "Login" e quindi inserire username/email e password. In caso non si ricordi la password usare il pulsante "Password dimenticata?" e seguire la procedura. Una volta effettuato il login, passare al punto 4.

•

Per chi non ha mai avuto un account: cliccare il pulsante "Login" e poi su "Registrati". Inserire i dati richiesti e inviare il modulo. Attendere lamail di conferma, seguendo le istruzioni riportate per attivare l'account. (Controllare la cartella SPAM nel caso non arrivi nessuna email entro 10 minuti). Una volta effettuato il login, passare al punto 4.

•

Al primo accesso verrà chiesto di inserire alcuni dati aggiuntivi, tra i quali la società di appartenenza. Una volta completato il proprio profilo, sarà possibile procedere con l'utilizzo del sito.

•

Il primo passo è inserire i propri atleti nell'anagrafica società. Cliccare sul menù il pulsante "La mia società" e quindi "Archivio anagrafica". Da questa schermata si visualizzano tutti gli atleti inseriti. Per aggiungerne uno è necessario cliccare il pulsante verde in alto "Aggiungi atleta", completare il form e cliccare su "Salva". Una volta aggiunti tutti gli atleti della società o almeno quelli che si vogliono iscrivere alla gara è possibile procedere al prossimo punto.

•

Cliccare sul menù il pulsante "La mia società" e quindi "Iscrizioni". Da questa schermata è possibile visualizzare un riassunto delle gare attive. Cliccando sul pulsante "Azioni" è possibile gestire le iscrizioni (iscrivere atleti, modificare iscrizioni già effettuate, etc) oppure visualizzare informazioni aggiuntive sulla gara scelta.

•

Nella schermata di gestione iscrizioni portarsi sul pannello "Atleti iscrivibili". Spuntare le caselle poste nella casella di sinistra solo per gli atleti di cui si vuole effettivamente fare l'iscrizione alla gara e quindi cliccare su "Continua".

•

Nella schermata che appare selezionare per ciascun atleta la categoria di età. NB: per la maggior parte degli atleti potrebbe non essere possibile effettuare alcuna scelta. Questa possibilità avviene ad esempio nelle gare in cui siano presenti sia junior che senior e un atleta sia nato in un anno in cui è possibile scegliere in quale categoria gareggiare.

Cliccare su "Continua".

•

Nell'ultima schermata selezionare per ciascun atleta la categoria di peso. La colonna "Categoria di cintura" potrebbe subire delle variazioni mentre si sceglie la categoria di peso. Questo può

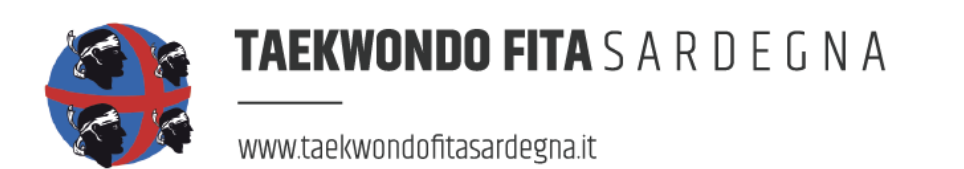

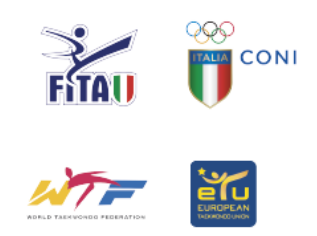

succedere nei casi in cui esistono delle differenziazioni delle cinture a seconda della categoria di peso, a parità di categoria di età. Esempio: la categoria senior -54 ha la categoria blu/rosse, mentre la -80 senior ha rosse e nere divise.

Cliccare nuovamente il pulsante in alto a destra per terminare l'iscrizione degli atleti.

Le categorie di età e cintura vengono automaticamente calcolate dal sistema, pertanto in caso di variazioni di cintura è necessario aggiornare l'anagrafica dell'atleta prima di procedere alla sua iscrizione. La categoria di età viene calcolata a partire dal codice fiscale, campo che una volta inserito NON è più possibile modificare.

•

Una volta terminate le iscrizioni recarsi nella sezione "Pagamenti" e seguire le istruzioni riportate per caricare la ricevuta di pagamento.

•

In caso di necessità contattare l'assistenza tramite un ticket: dal menù cliccare "Supporto" e quindi "Invia un ticket", cercando di dettagliare il problema nel miglior modo possibile. Se possibile lasciare anche un recapito telefonico, in quanto potrebbe essere necessario un contatto diretto per risolvere i problemi riscontrati.

Andrea Vizzari Amministratore di TKD Technology Via Piranesi, 20100, Milano (MI)